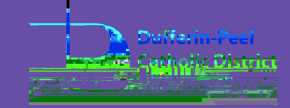

# Parent/Guardian and Student Guide to Accessing Microsoft Teams

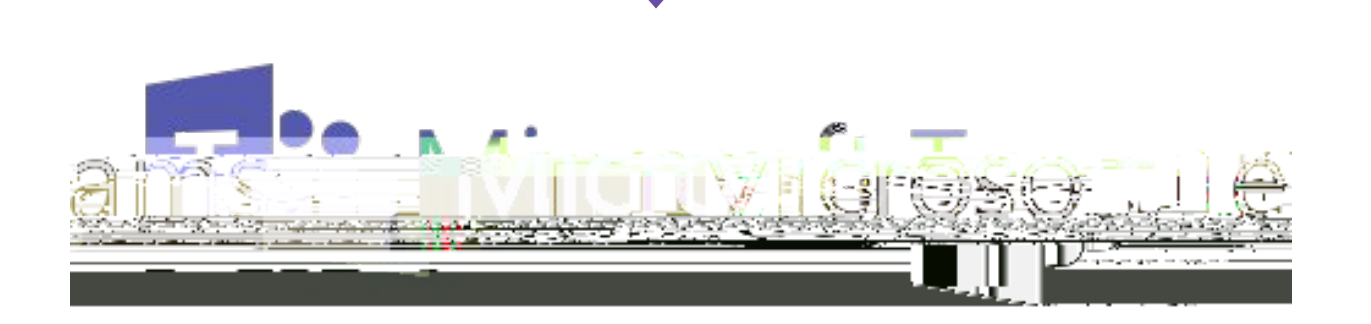

## What is Microsof Teams?

A Mcrosof online communication and collaboration platform

Combines chat, video meetings, and file storage

Create news, posts, and assignments for students

Collaborate on documents via Teams and supporting Microsof products

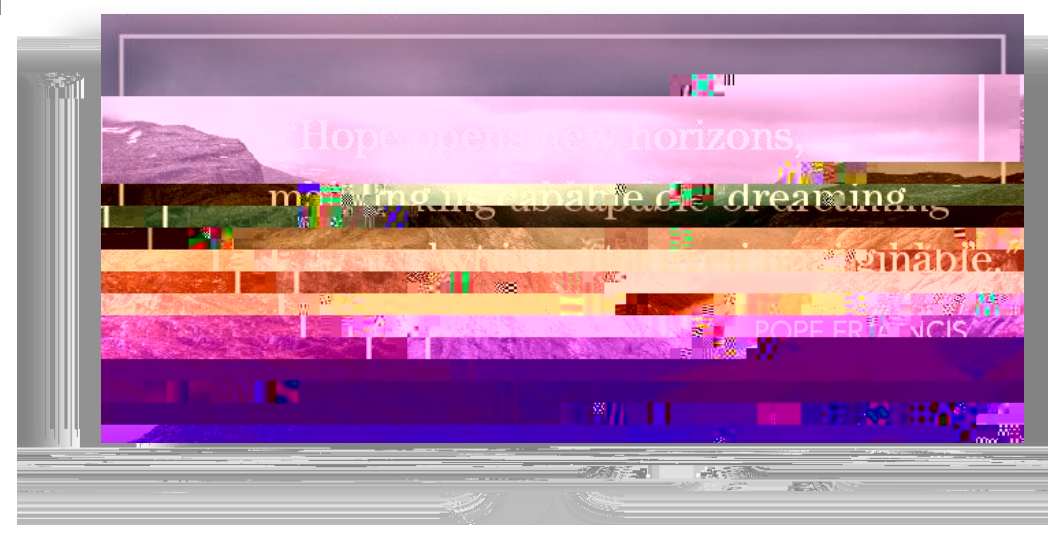

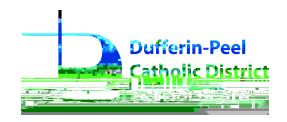

### Open a new internet browser from your device

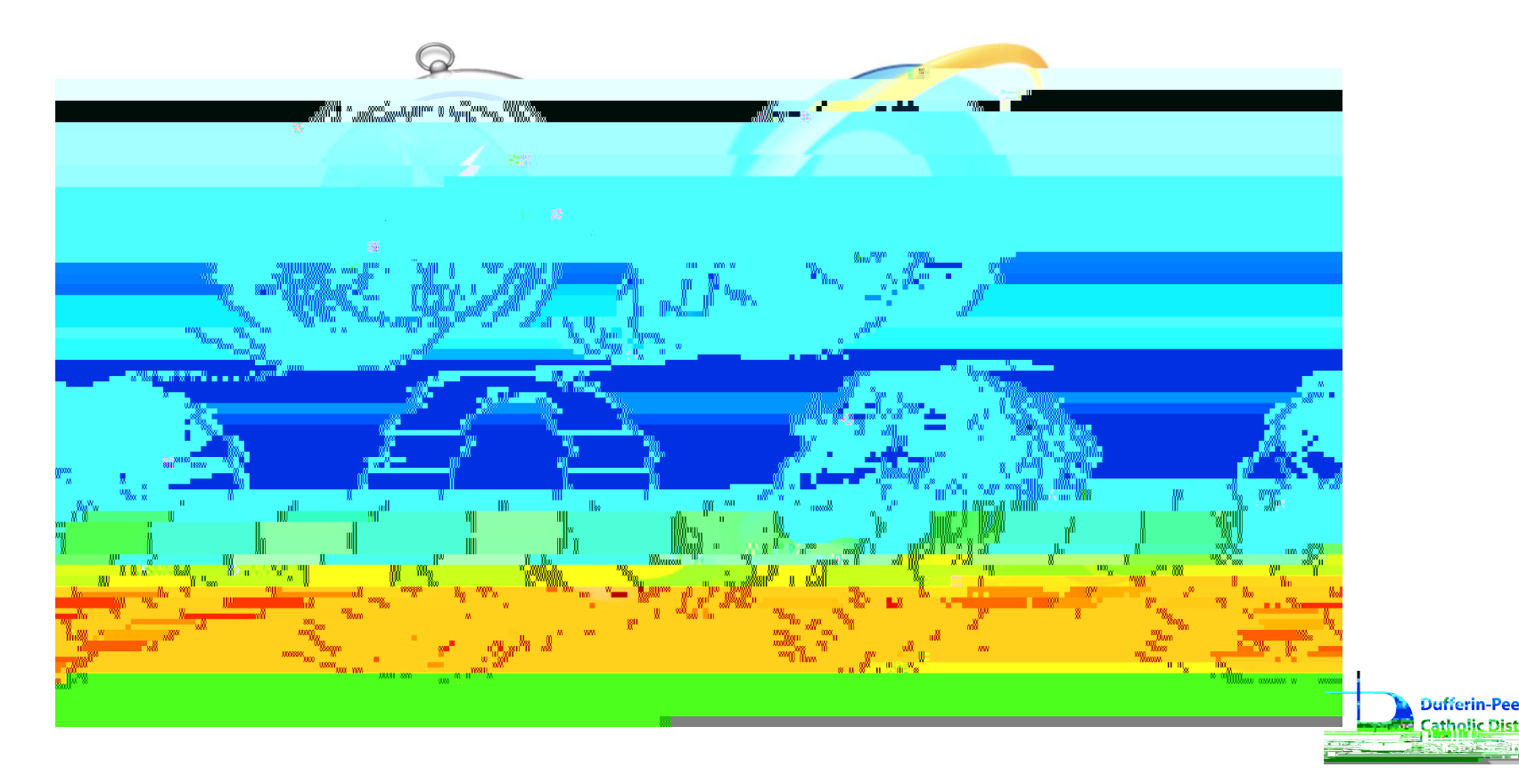

Launch the Student Dashboard portal using the link below.

4@ex? ?@A01: @ 0</0?. ; >3

You can click on "Teams" or go through the O ice 365 Home

Page.

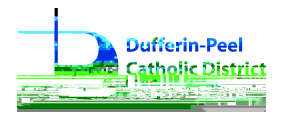

## How do Laccess Teams?

You will be prompted to sign in using your school board's login information.

The username is your student number followed by your password.

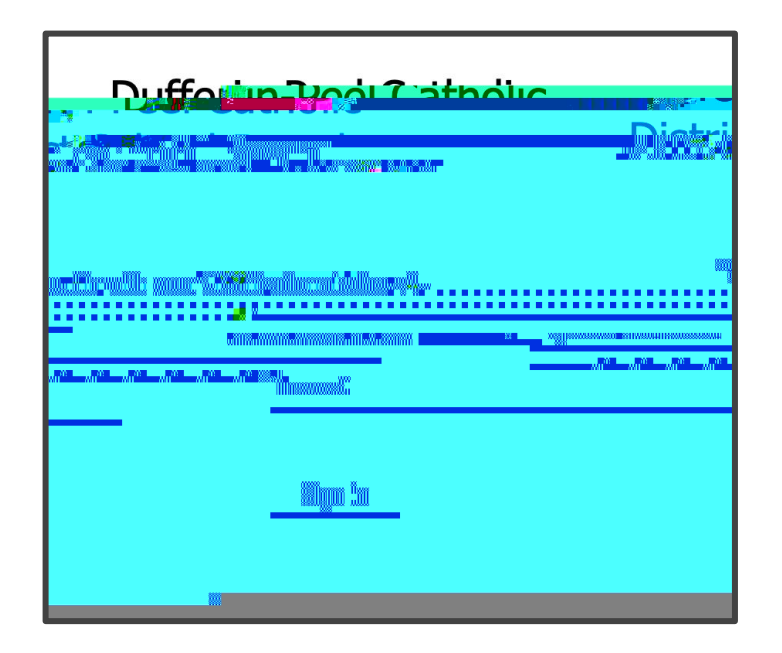

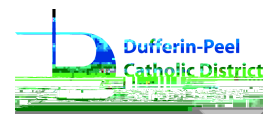

# Having Password Issues?

- 8

f2E; A> <-??C; >0 4-?1D<5>10 *and you do not know your password* Access the student portal (?@A01: @ 0</0?. ; >3) Click "O ice 365 dpcloud.dpcdsb.org" tile Password reset will be prompted when you login

f2E; A forgot your password - : OE; A 4- B1 <>1B5 A? **E** registered for the password reset tool

Access the student portal (

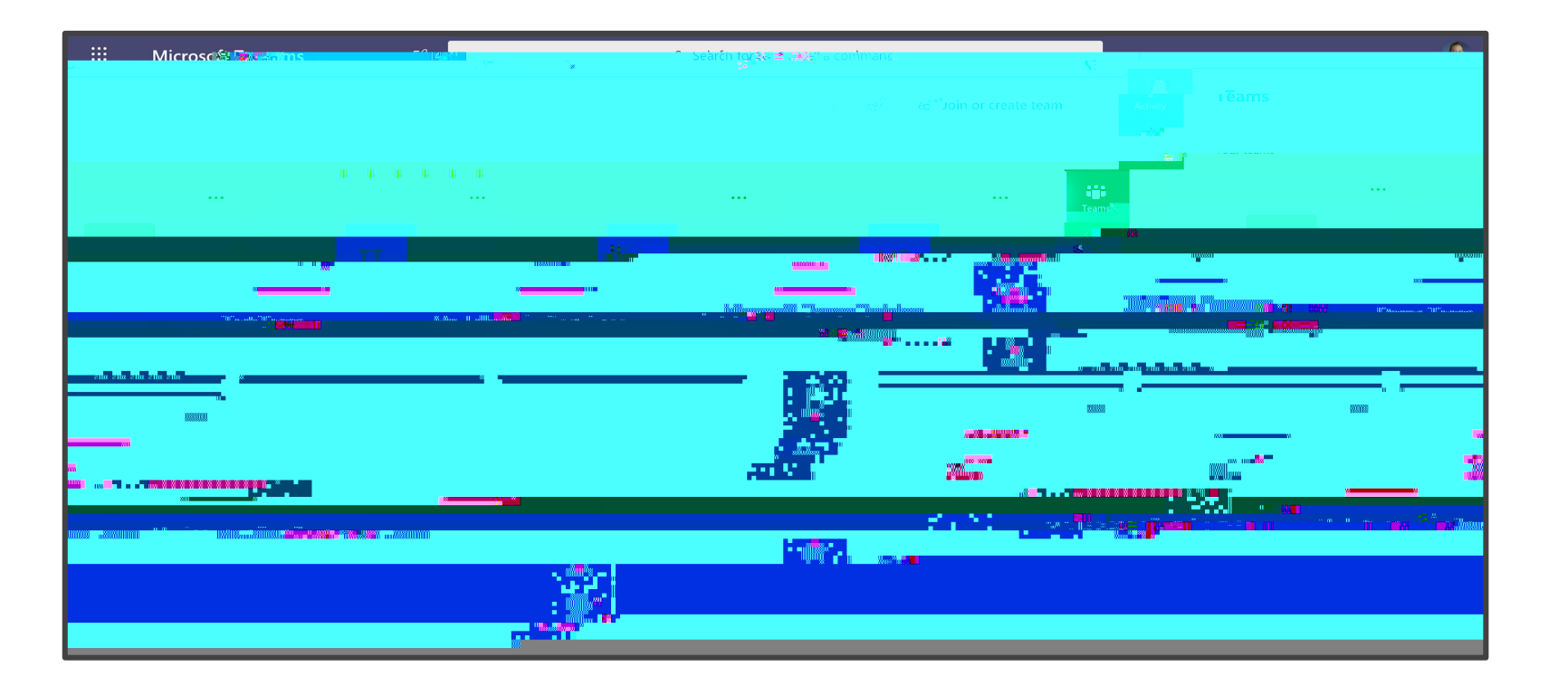

## Navigating the Teams Page

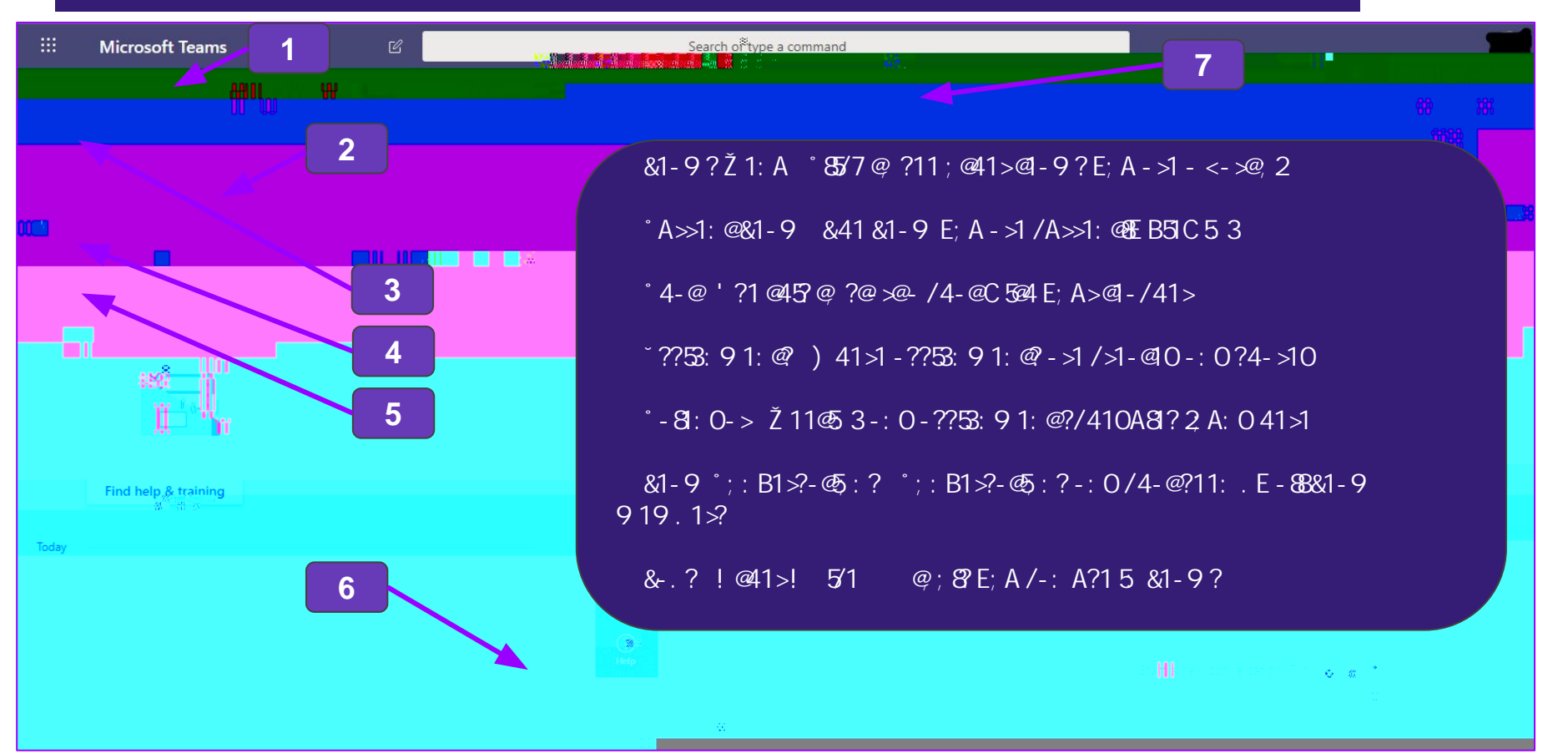

#### Additional Resources:

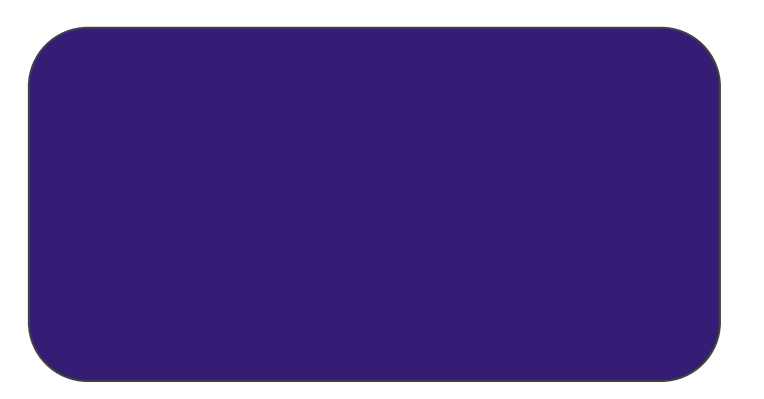